# 〈英語版〉Medi-point-SPE-ML-EN 通訳トレーニング版

## Conv.の内容選択について

| Sea        | rch Phrase/Words  In Japanese O                                                                      | In English                             |
|------------|----------------------------------------------------------------------------------------------------|----------------------------------------|
| Con        | Select Category                                                                                      |                                        |
| Туре Н     | Keywords                                                                                             |                                        |
| Conditi    | ion Conv. Conv.1-血液検査(blood te                                                                       | est) 0 results are found               |
|            | Category Name                                                                                        |                                        |
|            |                                                                                                    |                                        |
|            |                                                                                                    |                                        |
| Search Phr | ase/Words                                                                                            |                                        |
|            |                                                                                                    |                                        |
|            | ✓ Select Category<br>Conv.200-過敏性腸(irritable bowel)TR                                                |                                        |
| ywords     | Conv.201-変形性膝関節症(osteoarthritis)TR                                                                   |                                        |
|            | Conv.202-子宮内膜症(endometriosis)TR版<br>Conv.203-頭痛(headache)TR版                                         | ind                                    |
| Condition  | Conv.204-痛風①(gout-1)TR版                                                                              |                                        |
|            | Conv.205-痛風②(gout-2)TR版                                                                              |                                        |
|            | Conv.206-鎖骨骨折(clavicle fracture)TR版<br>Conv.207-尿路結石1(urinary calculi-1)TR版                          |                                        |
|            | Conv.208-尿路結石2(urinary calculi-2)TR版                                                                 | Conv.200~221                           |
|            | Conv.209-蕁麻疹(allergic hive)TR版                                                                       |                                        |
|            | Conv.210-逆流性食道炎1(reflex es)TR版<br>Conv.211-逆流性食道炎2(reflex es)TR版                                     | ・・・・医療通訳試験                             |
|            | Conv.212-白内障(cataract)TR版                                                                            |                                        |
|            | Conv.213-糖尿病1(diabetes-1)TR版                                                                         |                                        |
|            | Conv.214-糖尿病2(diabetes-2)TR版<br>Conv.215-副鼻腔炎(sinusitis)TR版                                          |                                        |
|            | Conv.216-脳腫瘍(brain tumor)TR版                                                                         |                                        |
|            | Conv.217-COPD-TR版                                                                                    |                                        |
|            | Conv.218-乳がん(breast cancer)TR版<br>Conv.219-胃がん(gastric cancer)TR版                                    |                                        |
|            | Conv.220-胆石(gallstone)TR版                                                                            |                                        |
|            | Conv.221-脳梗塞(cerebral infarction)TR版                                                                 |                                        |
|            | Conv.241-過敏性腸症候群(Acute Myocardial Infarction)TR版<br>Conv.242-くも障下出血 (SAH Subarachnoid Hemorrhage)TR版 |                                        |
|            | Conv.243-虫垂炎 (Appendicitis)TR版                                                                       |                                        |
|            | Conv.244-ノロウイルス感染 (Norovirus Infection)TR版                                                           |                                        |
|            | Conv.246-ホスピタルツアー (Hospital Tour)TR版                                                                 | Conv.241~ 270                          |
|            | Conv.247-時間外対応 (Obstetrics-Out-oF-Hours Reception)TR版                                                |                                        |
|            | Conv.248-子宫筋腫 (Uterine Fibroid)TR版<br>Conv.249-88巻種 (Ovarian Cyst)TP版                                | ・・・・・・・・・・・・・・・・・・・・・・・・・・・・・・・・・・・・・・ |
|            | Conv.250-HIV感染 (HIV)TR版                                                                              | 医療通知向け                                 |
|            | Conv.251-妊娠相談·中絶 (Family Planning & Termination of Pregnancy)TR版                                     | 四原也心问()                                |
|            | Conv.252-乳がん (Breast Cancer) TR版<br>Conv.253-独心症・ステント (AP & Stent)TR版                                | ト級医療会話                                 |
|            | Conv.254-狭窄 (Aortic Stenosis)TR版                                                                     | 工版区标五曲                                 |
|            | Conv.255-腹部大動脈瘤 (Abdominal Aortic Aneurysm)TR版                                                       |                                        |
|            | Conv.256-統合失調症 (Schizophrenia)TR版<br>Conv 257-薬物依存症 (Drug Addiction)TR版                              |                                        |
|            | Conv.258-うつ (Depression)TR版                                                                          |                                        |
|            | Conv.259-禁煙外来 (Smoking Cessation)TR版                                                                 |                                        |
|            | Conv.260-カサンドラ症候群 (Cassandra Affective Disorder)TR版<br>Conv.261-不眠症 (Insomnia)TR版                    |                                        |
|            | Conv.262-前立腺がん (Prostate-Cancer)TR版                                                                  |                                        |
|            | Conv.263-肝識がん (Liver Cancer)TR版                                                                      |                                        |
|            | Conv.264-大腸がん (Colon Cancer)TR版<br>Conv.265-肺がん (Lung Cancer)TR版                                     |                                        |
|            | Conv.266-加齡黃斑変性 (Age-related macular degeneration)TR版                                                |                                        |
|            | Conv.267-悪性リンパ睡 (Malignant lymphoma)TR版                                                              |                                        |
|            | Conv.268-歯科 (Dental Clinic)TR版<br>Conv.269-医療ソーシャルワーカー (Medical Social Worker)TR版                    |                                        |
|            | Conv.270-薬局 (Pharmacy)TR版                                                                            |                                        |

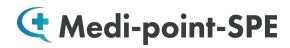

発音採点トレーニングのやり方

| mium                                                                          | "USER GUIDEL |
|-------------------------------------------------------------------------------|--------------|
| Search Phrase/Words  In Japanese O In English                                 |              |
| Conv. v Conv.23-パリウム検査(Barium test) v                                         |              |
| Type Keywords 🕴 🔍                                                             |              |
| Condition Conv. Conv.23-パリウム検査(Barium test) 45 resuts are found Category Name |              |
| JP 2.3、パリウムCT検査<br>E Barium CT test 12300                                     |              |
| ア ではパリウム造影形を用いた食道、胃の検査を行います。                                                  |              |
| N                                                                             |              |
| JP // УУДЫЖНАЛШЫ СУ.                                                          |              |

学習したい文を クリックします。

下記のような練習画面 が展開されます。

# 発音採点機能

| E Now, we will examine the esophagus a                                                                     | and stomach using a barium contrast ager                                                                                                    | ıt. 12301 |
|----------------------------------------------------------------------------------------------------|----------------------------------------------------------------------------------------------------|-----------|
| Practice Pronunciation Play Sample  Record                                                                 | — ♠ :                                                                                                    |           |
| Record<br>発音の録音開始 +                                                                                        | ▶ <mark>再生</mark><br>サンプル音源の再生                                                                                                    | 2         |
| JP ではパリウム造影剤を用いた食道、胃の核                                                                                     | <br>注査を行います。                                                                                                    |           |
| E Now, we will examine the esophagus a                                                                     | and stomach using a barium contrast ager                                                                                                    | nt. 12301 |
| Now, we will examine the esophagus a Practice Pronunciation                                                | and stomach using a barium contrast ager                                                                                                    | ıt. 12301 |
| Now, we will examine the esophagus a<br>Practice Pronunciation<br>Play Sample<br>Record<br>Evaluate<br>Sco | <ul> <li>and stomach using a barium contrast ager</li> <li>a esophagus and stomach using a barium of the stomach using a barium of the stomach using</li></ul> | t. 12301  |

#### **G**Medi-point-SPE-ML

# 通訳トレーニングモードの見方

| C Medi-point-SPE-ML-English C "USER GUID                                                                                                    |                         |                                                   |
|----------------------------------------------------------------------------------------------------|-------------------------|---------------------------------------------------|
| Search Phrase/Words  In English                                                                                                    | <u>Clear the result</u> |                                                   |
| Conv. V Conv.205-痛風②(qout-2)TR版 V                                                                                                    |                         |                                                   |
| Type Keywords Conview Conv.205-痛風②(gout-2)TR版 非 results are found                                                                                                    |                         |                                                   |
| Lategory waine<br>JP 痛風 2<br>E gout-2<br>N                                                                                                    | 20500                   | <ul> <li>緑のフレーム</li> <li>医師や病院スタッのセリフ。</li> </ul> |
| JP 今日はどうなさいましたか?<br>E How can I help you today?<br>N                                                                                                    | 20501                   | 日本語の音声を聞<br>て、英語に訳して<br>ましょう。<br><b>青のフレーム</b>    |
| E Early this morning. I suddenly started to feel pain on the base of my big toe on my left foot. N JP 今朝早く 左足の親指の付け根が突然痛くなりました。                                                                                                    | 20502                   |                                                   |
| E<br>N<br>The pain has gradually become more intense, and now I can't stand it especially when I move or touch<br>the toe. It's also swollen and feels kind of hot.<br>JP<br>痛みは次第に強くなり、今は、特に動かしたり触ったりすると、耐えがたいほどです。また離れて熱をもってい<br>ます。 | 20503                   | 患者のセリフ。<br>英語の音声を聞い<br>日本語に訳してみ                   |
| JP このような症状はこれが初めてですか?<br>E Is this your first time to have these kinds of symptoms?<br>N                                                                                                    | 20504                   | しょう。                                              |

### 学習に役立つ各種機能の使い方 ~各種設定の開き方~

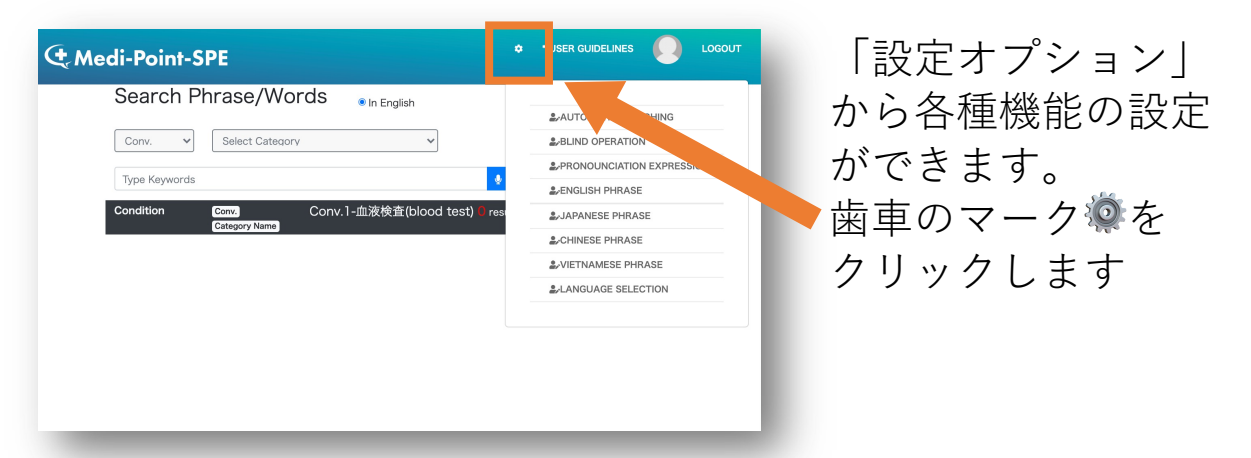

\*歯車マークが見えない場合は、ブラウザの画面サイズを大きくするか、 画面を縮小してください。

\*次ページ以降でご紹介する機能は、ログイン時は全てOffになっております。

**Medi-point-SPE-ML** 

### ブラインド機能 〜画面上の文章を隠すことができます〜

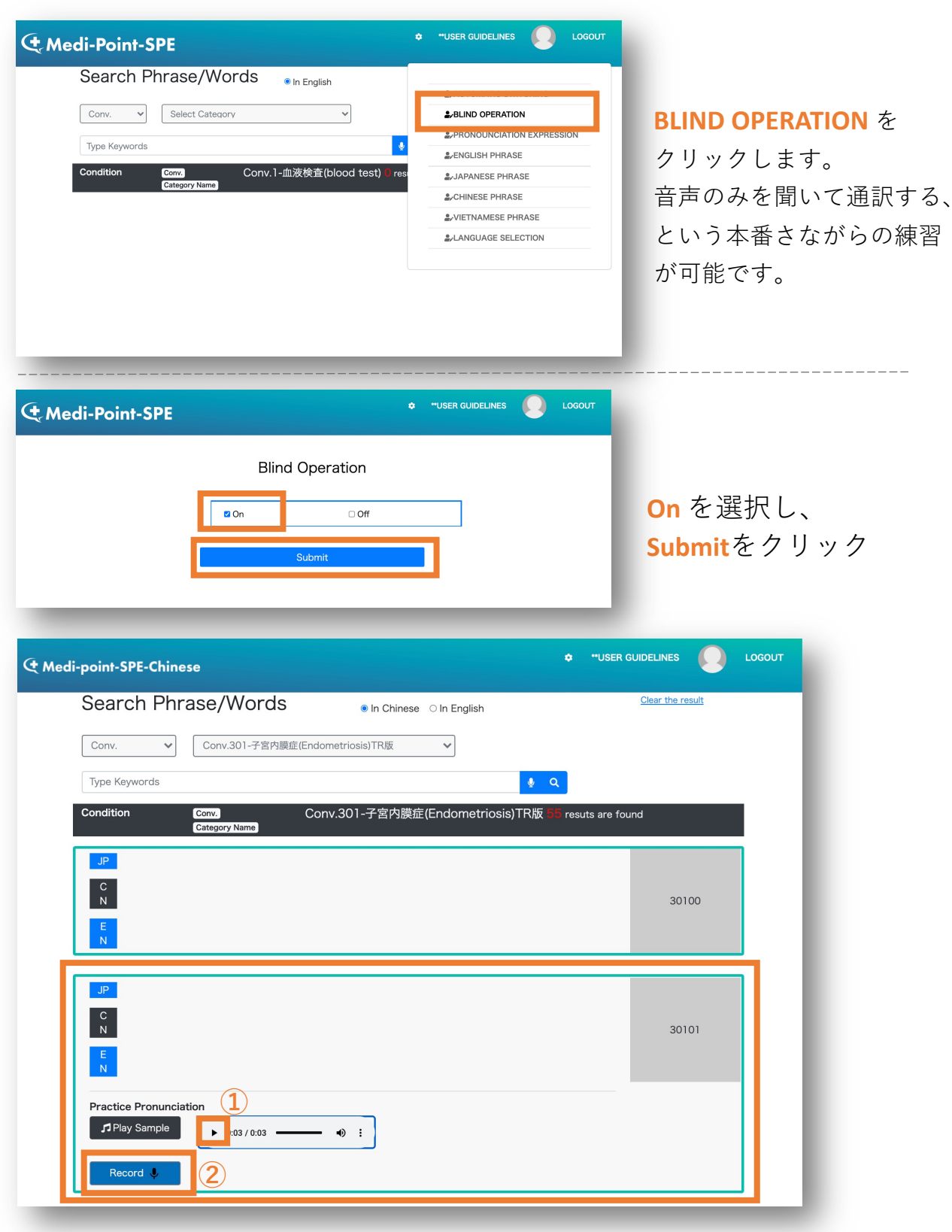

#### **BLIND OPERATION** 文の表示が消えます。

①音声が再生できます。

②「Record」を押し、聞こえた音声を通訳してください。

**C**Medi-point-SPE-ML

#### 自動再生機能

| Search Fill ase/ Words In English        |                           | AUTOMATIC SWIT |
|------------------------------------------|---------------------------|----------------|
|                                          | AUTOMATIC SWITCHING       |                |
| Conv. V Select Category V                | 2-BLIND OPERATION         |                |
| Tuna Kasananda                           | PRONOUNCIATION EXPRESSION |                |
| Type regime to                           | A/ENGLISH PHRASE          | ONにすると、発       |
| Condition Conv. 1-血液検査(blood test) I re: | AJAPANESE PHRASE          |                |
| Constitution & summer                    | &/CHINESE PHRASE          | が終わった後、目       |
|                                          | #-VIETNAMESE PHRASE       |                |
|                                          | #AANGUAGE SELECTION       | 次の文章に進みる       |

#### おすすめの学習方法

①まずは、文章が表示がされた状態で会話の流れを確認します。

| JP<br>V<br>T | こんにちは。<br>Xin chào ch/ cô.                                                                                                    | 40001 |
|--------------|----------------------------------------------------------------------------------------------------|-------|
| JP           | 今日ほどうなさいましたか?<br>Hôm, nay chyloö di co tribu chứng như thế hào vày?                                                                                                    | 40002 |
| T<br>T       | Trong vềi thiếng giết đây tôi đau quận trung lực kiến nguyệt mặc dù có sông trunk giảm đau được bản<br>trên tếi trường cũng trê niêi không có tác đưng được nóa.                        | 40003 |
| JP<br>V<br>T | ここをクター生現系が強くなっても市の南ル上のを飲んでも気かかなくなっちゃったんです。<br>だけ bhrh trang tõi té tõi nghi di lam công ty mát máy ngày/nên có lúc côn bị cấp trên báo Có phái già<br>và bị bhrh hay không "Yna cơ đáy. | 40004 |
| JP           | ひどい頃は何日も会社を休んで、上司には仮腐じゃないのかなんて言われたとともありました。<br>それは大変ですね。                                                                                                    |       |
| V<br>T       | Như vập th vất và nhi.                                                                                                    | 40005 |

♀すべての英語の音声を聞きたい 場合は、「Medi-point-SPE-Premium /Medi-point-SPE-MIAJ」にログイン をして、まずはフレーズのイン プットを行う事もおすすめです。 (アクセス方法はお申し込み時の メールをご確認ください。) 医療英単語・フレーズの学習も 行っていただけますので、併せて ご活用ください。 使い方は<u>次ページ</u>をご参照下さい。

②次に、ブラインドモード(BLIND OPERATION) をONにします。 音声のみを聞いて通訳する、という通訳現場さながらの練習が可能です。

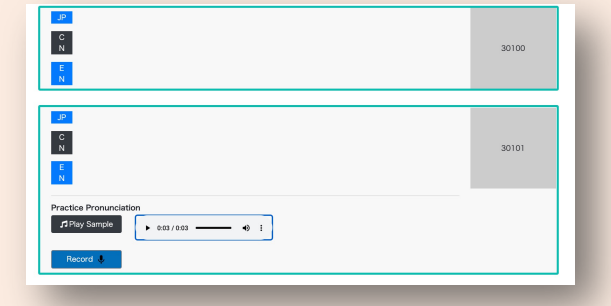

※ブラインドモードの設定の仕方は前ページにあります。

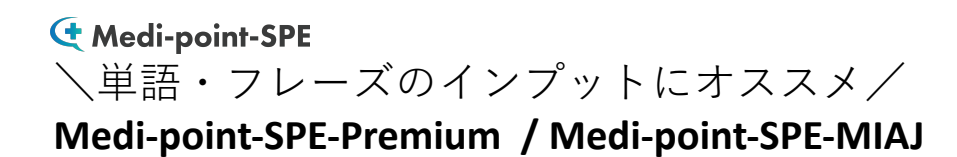

### モードの選択方法

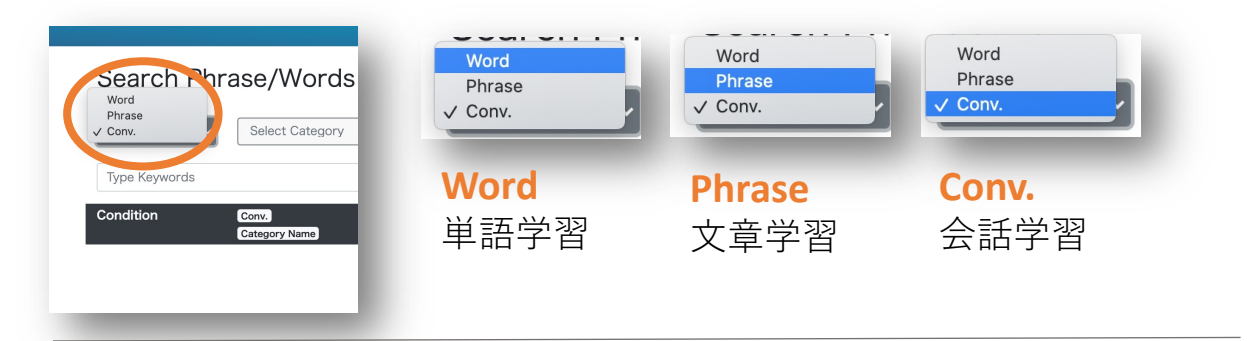

### Conv.の内容選択について

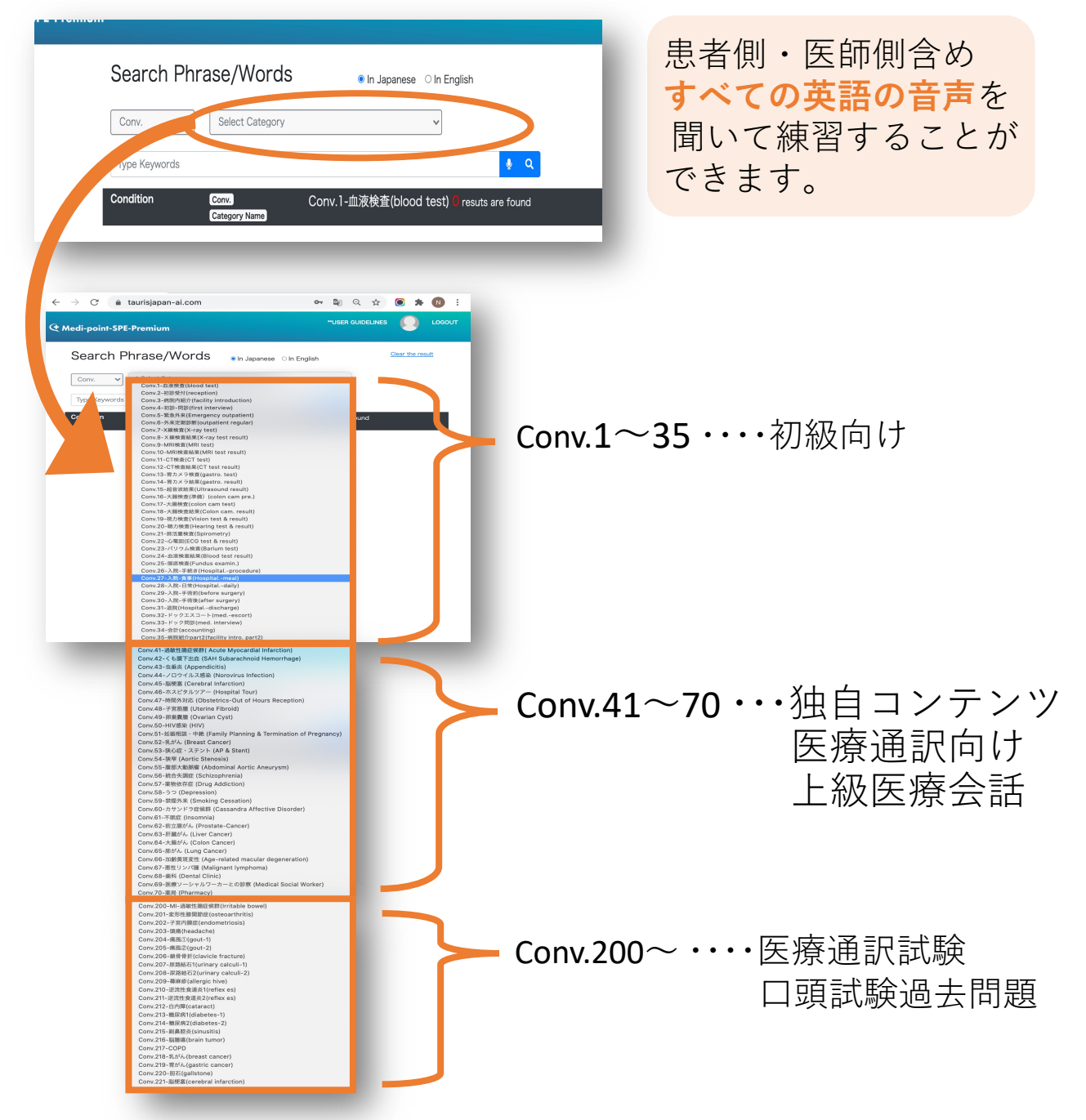